# 특별학점 신청 방법 안내

# 1. 신청메뉴: inSTAR → 학사관리 → 특별학점 신청

| =                 | 전주대학교 J inSTAR           | () Office 365                                                                                                    | Apple on                                                                                    | Campus 교육] | 발인스토어 onS<br>[목표직] | TAR<br>무설경] 증명발급 | L) 356 | 건 💟 웹메일 🔒 통합개정관리 | : 🗁 개인정보 수정 |       |                           |                  |               | ڻ 👔              | 홍깈동   |  |  |
|-------------------|--------------------------|----------------------------------------------------------------------------------------------------|---------------------------------------------------------------------------------------------|------------|--------------------|------------------|--------|------------------|-------------|-------|---------------------------|------------------|---------------|------------------|-------|--|--|
| [n]]n]]           | > 학적기본                   | Home 〉 학사관리 〉 학정신청 〉 특별학정/K-MOOC인정신청 (UEM_3400)                                                                          |                                                                                             |            |                    |                  |        |                  |             |       |                           |                  |               |                  |       |  |  |
| 학사위학권             | › 학적기초                   |                                                                                                    |                                                                                             |            |                    |                  |        |                  |             |       |                           |                  |               |                  |       |  |  |
|                   | • 수상내역                   | ○신청정보                                                                                                    | ●신청정보 (1 건)                                                                                 |            |                    |                  |        |                  |             |       |                           |                  |               |                  |       |  |  |
|                   | › 학부모 학사정보조회 승인          |                                                                                                    |                                                                                             |            | 신청기간               | 신청가능여부 비고        |        |                  |             |       |                           | 비고               | £             |                  |       |  |  |
| 수강신청              | • 마이크로견공 안증서 2023-11-27월 |                                                                                                    |                                                                                             |            | 2024-01-05 금       |                  | 불가능    |                  |             |       | 특별학점 및 K-MOOC 학점인정(~1.5.7 | 아지) 신청이 종료되었습니다. |               |                  |       |  |  |
| $\nabla$          | > 수강관리                   | ○자격기본경                                                                                                    | ● 자격기본정보 (자격증, K-MOOC) (0 건)                                                                |            |                    |                  |        |                  |             |       |                           |                  |               |                  |       |  |  |
| <b>고</b><br>장학/등록 | • 수강신청내역/수강취소/출결확인       | ※ 자격증을 선택하고 파일점부 합니다. 인정고과목 까지 입력 후 계정하세요. (b =v="true") <mark>파일명은 특수문자(%, +, -, •) 체의</mark><br>※ K-IMOOC 학기당 3학점 신청가능 |                                                                                             |            |                    |                  |        |                  |             |       |                           |                  |               |                  |       |  |  |
| M                 | · 수업계획서(개설강좌) 조회         | 선택 접수구분 입력일자                                                                                                    |                                                                                             |            |                    | 신청유형 과목구분 이수()   |        |                  | 이수(취득)일자    | 취목    | 점수                        | 침부파일             |               | 알림               |       |  |  |
| 미의생활              | • 시간표조회                  |                                                                                                    |                                                                                             |            |                    |                  |        |                  |             |       |                           |                  |               |                  |       |  |  |
| 0                 | › 교원시간표 조회               | [편이터가 없습니다.<br>데이터가 없습니다.<br>이 있던 규과몬 인련 (자격증 서택 후) 이 개수강 과몬 리스트                                                         |                                                                                             |            |                    |                  |        |                  |             |       |                           |                  |               |                  |       |  |  |
|                   | › 출석인경신청                 |                                                                                                    |                                                                                             |            |                    |                  |        |                  |             |       |                           |                  |               |                  |       |  |  |
| 캡스톤               | ▶ 수강편람                   |                                                                                                    |                                                                                             |            |                    |                  |        |                  |             |       |                           |                  |               |                  |       |  |  |
| 5                 | > 성격관리                   |                                                                                                    |                                                                                             |            |                    |                  |        |                  |             |       |                           |                  |               |                  |       |  |  |
| 개인(팀)프<br>로젝트     | › 학기별 성격조회               |                                                                                                    |                                                                                             |            |                    |                  |        |                  |             |       |                           |                  |               |                  |       |  |  |
| ഹി                | ▶ 성적이의신경                 | ※특별학점                                                                                                    | ★ E0 # 4 1 B 1 (1 1 0 E 1 T)       ※특별학점/K-MOOC 인정 자격증 선택 후해당 교과목을 입력하세요.     전체 T 0 체국 나스트 |            |                    |                  |        |                  |             |       |                           |                  |               |                  |       |  |  |
| 방법<br>            | • 성적 정보 분석[빅테이터분석제공      | 석제공                                                                                                    |                                                                                             |            |                    | 재                | 인경     | 017715           |             | 항수 이정 |                           |                  | 년도 학기 학수번호    | 과목명              | 점수 등급 |  |  |
|                   | > 학점신청                   | 전막                                                                                                    | 면도                                                                                          | 역기         | 사각등                | 우강               | 학점     | 빈영과목             |             | 번호    | 구분                        | <u>nj.r</u>      |               |                  |       |  |  |
|                   | • 특별박점/K-MOOC인정신청        |                                                                                                    |                                                                                             |            |                    |                  |        |                  |             |       |                           |                  |               |                  |       |  |  |
|                   | • 학습경험인경 신청              |                                                                                                    |                                                                                             |            |                    |                  |        |                  |             |       |                           |                  |               |                  |       |  |  |
|                   | > 강의평가                   |                                                                                                    |                                                                                             |            |                    |                  |        |                  |             |       | Res.                      |                  |               |                  |       |  |  |
|                   | + 강의평가                   |                                                                                                    |                                                                                             |            |                    |                  |        | μą               |             |       |                           |                  |               |                  |       |  |  |
|                   | › 중간 강의평가                |                                                                                                    |                                                                                             |            |                    |                  |        | 데이터가 없습니다.       |             |       |                           |                  | - La Carteria | TTT A BASE TTTTL |       |  |  |
|                   | > 학격변동                   |                                                                                                    |                                                                                             |            |                    |                  |        |                  |             |       |                           |                  |               |                  |       |  |  |
|                   | ▶ 휴학 및 자퇴 신청서 작성         |                                                                                                    |                                                                                             |            |                    |                  |        |                  |             |       |                           |                  |               |                  |       |  |  |

## 2. 신청 안내

가. 신청기간 확인 → 신청가능여부가 "가능"일 경우에 신청이 가능함

나. 비고: 전달되는 안내사항 참고

#### ○신청정보 (1건)

| 신청기          | 기간           | 신청가능여부 | Ид                                        |
|--------------|--------------|--------|-------------------------------------------|
| 2023-11-27 월 | 2024-01-05 금 | 불가능    | 특별학점 및 K-MOOC 학점인정 (~1.5.까지) 신청이 종료되었습니다. |

### 3-1. 신청방법(자격증 및 이수증 등록)

#### ○ 자격기본정보 (자격증, K-MOOC) (1 건)

| ※ 자<br>※ K- | 역증을 선택하고 파일침<br>MOOC 학기당 3학점· | 부 합니다. 인정교과목 까지 입력 후 저?<br>신청가능 | 장하세요. 〈b =v='true'〉파일명은 특수문자 | (%, +, -, *) 제의 |            |      |      | Q. 조희 🗹 입력 💼 삭제 🛄 저장 |
|-------------|-------------------------------|---------------------------------|------------------------------|-----------------|------------|------|------|----------------------|
| 선택          | 접수구분                          | 입력일자                            | 신청유형                         | 과목구분            | 이수(취득)일자   | 취득점수 | 첨부파일 | 알림                   |
|             |                               |                                 |                              |                 |            |      |      |                      |
|             |                               |                                 |                              |                 | Pine.      |      |      |                      |
|             |                               |                                 |                              |                 | <u> </u>   |      |      |                      |
|             |                               |                                 |                              |                 | 데이터가 없습니다. |      |      |                      |
|             |                               |                                 |                              |                 |            |      |      |                      |

가. 입력버튼 클릭

나. 신청유형 + 아이콘 클릭

다. 자격증을 선택할 수 있는 화면이 나타나면 신청할 자격증을 선택

라. 자격증 취득일자를 입력(선택): 자격증은 입학일 이후에 취득한 자격증만 인정

- 마. 영어(TOEIC, TOEFL, TEPS), 일본어(JPT), 중국어(HSK)는 취득점수가 필수 사항이므로 취득점수를 정확히 입력
  - 특히 TOEIC 성적증명서 등은 원본 스캔 또는 원본 사진촬영본으로 제출하여야 함. 화면 상에서의 캡쳐는 인정 불가
  - K-MOOC 이수증 등의 경우 출력 후 스캔하거나 출력을 PDF로 다운받아야 함(화면 캡쳐 불인정)

바. 자격증 사본을 스캔하여 '파일첨부'를 클릭하여 해당 자격증을 업로드 및 저장
사. 저장이 완료되면 등록됨(학생 등록시 접수구분은 '입력')
※담당자가 확인 후 접수하면 '접수구분'에 접수완료로 표시됨

3-2. 신청방법(인정교과목)

| 입덕 (사격        | 역승 선택 후)                                 | (2건)           |                                                                               | ●재수강과목리스트 (1건)                                                                      |                                                                                                    |                                                                                                    |                    |                                                                       |                                                                                                    |                                                                                                    |                                                                                                    |                                                                                                    |                                                                                                    |                                                                                                    |                                                                                                    |
|---------------|------------------------------------------|----------------|-------------------------------------------------------------------------------|-------------------------------------------------------------------------------------|----------------------------------------------------------------------------------------------------|----------------------------------------------------------------------------------------------------|--------------------|-----------------------------------------------------------------------|----------------------------------------------------------------------------------------------------|----------------------------------------------------------------------------------------------------|----------------------------------------------------------------------------------------------------|----------------------------------------------------------------------------------------------------|----------------------------------------------------------------------------------------------------|----------------------------------------------------------------------------------------------------|----------------------------------------------------------------------------------------------------|
| l정 자격령        | 등선택후해당j                                  | 교과목을 입력하세요.    | -                                                                             | ,                                                                                   |                                                                                                    |                                                                                                    |                    |                                                                       | 외 수학 권 사망                                                                                                    | 0                                                                                                    | L De Come                                                                                                    | 1000-00 (CTT                                                                                                    | and and                                                                                                    | Torey, D                                                                                                    |                                                                                                    |
| 성적반영          |                                          | 자격증            | 새수가                                                                           | 인정<br>학점                                                                            | 인정과목                                                                                                   |                                                                                                    | 학수<br>번호           | 인정<br>구분                                                              | 비고                                                                                                    | 년도                                                                                                    | 학기 학수번호                                                                                                    |                                                                                                    | 과목명                                                                                                    | 점수 등                                                                                                    | 등급                                                                                                    |
| 2019 4        |                                          | 토익             | 토익 🗸                                                                          | 1                                                                                   | 중급영어(4)                                                                                                | +                                                                                                    | 12265              | 12265 인정                                                              |                                                                                                    | 2019                                                                                                    | 4                                                                                                    | 12265                                                                                                    | 중급영어(4)                                                                                                    | 95                                                                                                    | A+;                                                                                                    |
| 2019          | 4                                        | 토익             |                                                                               | 1                                                                                   | 중급영어(3)                                                                                                | 141                                                                                                    | 12264              | 인정                                                                    |                                                                                                    |                                                                                                    |                                                                                                    |                                                                                                    |                                                                                                    |                                                                                                    |                                                                                                    |
| 년<br>20<br>20 | 덕 (지역<br>] 자격종<br>정적빈<br>도<br>119<br>119 | 역 (시각) 6 건국 두) | 역 (사각등 전력 후 해당 교과목을 입력하세요.<br><u>성적반영</u> 자격증<br>도 학기<br>119 4 토익<br>119 4 토익 | 역 (지역 등 전력 후) ( 2 전)<br>황 자격증 선택 후 해당 교과목을 입력하세요.<br>정적반영 관객 우 가격증 추 가<br>19 4 토익 / | 역 (지역 등 전력 후) (2 전)<br>황 자격증 선택 후 해당 교과목을 입력하세요.<br>정적반영 관객 유각증 수 한 학점<br>119 4 토익 기 1<br>119 4 토익 기 1 | 성적반영     재     신정       성적반영     자격증     재       도     학기     관정       119     4     토익     /       1     중급영어(4)       19     4     토익     / | 역 (시작당 전력 후) (2 전) | 역 (사직 등 전력 후) (2 건)<br>\$ <b>사</b> 격증 선택 후 해당 교과목을 입력하세요.<br><u> </u> | 성적반영     환자     관     관     관     관     관     관     관       성적반영     환자     관     관     관     관     관     관     관       19     4     토익     ·     1     중급영어(4)     +     12265     인정       19     4     토익     ·     1     중급영어(3)     ·     12264     인정 | 성적반영     재     신경     한적권     한적     한적     인정     한적     비고       5     학기     자격증     한     한     한     한     10       109     4     토익     ✓     1     중급영어(4)     +     12265     인정       109     4     토익     ✓     1     중급영어(3)     +     12264     인정 | 성적반영       자격증       전력       전력       전력       전력       전력       전력       전력       전력       전력       전력       전력       전력       전력       전력       전력       전력       전력       전력       전력       전력       전력       전력       전력       전력       전력       전력       전력       전       전 | 성적반영       관직증       관직증       관직증       관직증       관직증       관직증       관직증       관직증       관직증       관직       관직 <th< td=""><td><math display="block">\frac{\sqrt{4} + \sqrt{2} + \sqrt{4} + \sqrt{2} + \sqrt{4} + \sqrt{2} + \sqrt{2} </math></td><td>V     V     V<td>Image: Section of the section of the section of t</td></td></th<> | $\frac{\sqrt{4} + \sqrt{2} + \sqrt{4} + \sqrt{2} + \sqrt{4} + \sqrt{2} + \sqrt{2} $ | V     V     V <td>Image: Section of the section of the section of t</td> | Image: Section of the section of the section of t |

- 가. 교과목을 입력할 자격증을 먼저 선택(3-1.에서)
- 나. 인정과목 조회 아이콘을 클릭하여 과목을 선택
- 다. 재수강만 처리되므로, 기 이수한 과목 리스트 중에서 재수강 희망하는 과목 선택
- 라. 교과목 선택이 완료되면 '저장' 버튼을 클릭하여 저장
- 마. 저장이 완료되면 '인정교과목 입력현황'에 해당 과목이 등록됨

바. 인정과목 현황 설명

- 1) 성적반영 년도/학기: 성적으로 반영되는 년도/학기
- 2) 학수번호: 성적에 인정되는 교과목 학수번호
- 3) 담당자가 해당 교과목을 인정/불인정 처리 시 '인정' / '불인정' 표시

4) 비고: 인정구분이 '불인정'일 경우 불인정 사유 표시